# ••• verifone

https://verifone.cloud/docs/uk-gateway/key\_concepts\_account Updated: 29-Oct-2021

### Accounts

An Account is the leading entity that is used to store transactions. An account can have a single currency. When submitting a transaction, the currency of the 'account' determines the currency of the transaction. Accounts belong to an organisation, multiple accounts of the same or different currencies can be tied to a single organisation.

Processors need to be linked to an account in order to connect to a payment method, read more about processors here.

Accounts should not be confused with <u>user accounts</u>. User accounts for users interacting with the platform.

Transactions can only belong in a single account, the ID of the account should be used in the account field of the transaction or selected from the dropdown menu (MOTO). refunds, chargebacks and Credit Fund Transfers (CFT's) are also linked to an account.

## **Creating an Account**

For a full overview including parameter descriptions of the /account endpoint please visit the <u>API</u> <u>documentation</u>. The following sample POST call to \$BASEURL/v1/account can be used to create an account:

```
{
    "currency_code": "EUR",
    "description": "This is the main account",
    "disabled": true,
    "name": "string",
    "organisation": "string",
    "processors": [
        null
    ],
    "webhook_chargeback_update": "string",
    "webhook_refund_update": "string",
    "webhook_transaction_update": "string"
}
```

#### **Relationship to account**

The following items can be linked to an account:

• Processors

More information on the relationships between accounts and other items can be found here.

#### Webhooks

Accounts can have webhooks that fire for updates on transactions, refunds and chargebacks created within that account. Read more about Webhooks <u>here</u>.

## **UI Guide**

The following page describes how to create and edit an <u>account</u>. In order to create or edit an account you will need the ProviderAdmin role. More information on that can be found <u>here</u>.

1. Navigate to the Account tab. Click 'Add Account'

| Dimebox |                      |                   |            |
|---------|----------------------|-------------------|------------|
|         |                      | 23 of 23 accounts |            |
|         | Drganisations 👻      |                   |            |
|         | Q                    |                   | Name       |
|         |                      |                   |            |
|         | NAME                 | ORGANISATION      | CURRENC    |
|         | Amstardam Account 1  | Store Amsterdam   | 511        |
|         | Amsterdam Account 1  | Store Amsterdam   | EU         |
|         | Amsterdam Account 2  | Store Amsterdam   | FI         |
|         | Berlin Account 1     | Store Berlin      | FI         |
|         | Berlin Account 2     | Store Berlin      | E          |
|         | Berlin Account 3     | Store Berlin      | ſ          |
|         | Berlin Account 4     | Store Berlin      |            |
|         | Brussel Account 1    | Store Brussel     |            |
|         | Brussel Account 2    | Store Brussel     |            |
|         | Brussel Account 3    | Store Brussel     |            |
|         | Dallas Account 1     | Store Dallas      |            |
|         | Dallas Account 2     | Store Dallas      |            |
|         | Helsinki Account 1   | Store Helsinki    |            |
|         | Helsinki Account 2   | Store Helsinki    |            |
|         | Kopenhagen Account 1 | Store Kopenhagen  |            |
|         | London Account 1     | Store London      |            |
|         | New York Account 1   | Store New York    |            |
|         | New York Account 2   | Store New York    |            |
|         | New York Account 3   | Store New York    |            |
|         | Paris Account 1      | Store Paris       |            |
|         | Stockholm Account 1  | Store Stockholm   |            |
|         | Stockholm Account 2  | Store Stockholm   |            |
|         | Test Account 1       | Store Test        |            |
|         |                      |                   |            |
|         |                      |                   |            |
|         |                      |                   | CLEAR FILT |
|         |                      |                   |            |

2. Fill out the form with your account details and click save:

- Name:Name of account. Can be changed later.
- Organisation: The organisation the account belongs to. More information with regard to relationships between organisations and accounts can be found <u>here</u>. Cannot be changed later.
- Currency: Currency of the account. Cannot be changed later.
- Processors: Select the processors you would like to connect to this account. Read more about processors <u>here</u>.

| ADD NEW ACCOUNT               |                |        |        |
|-------------------------------|----------------|--------|--------|
| Name of the account           |                |        |        |
| Training                      |                |        | 8 / 30 |
| Training                      |                |        | × -    |
| Eur                           |                |        | Ŧ      |
| Description                   |                |        |        |
| Monthly fee<br>250.00         |                |        | 0/100  |
| PROCESSORS                    |                |        |        |
| NAME                          | TYPE           |        |        |
| Payvision Training            | card payvision |        | Î      |
| Select a processor            |                |        | ~      |
| INSPECTORS                    |                |        |        |
| No inspector for this account |                |        | Ŧ      |
|                               |                |        |        |
|                               |                | CANCEL | SAVE   |

3. Verify the account was created:

| Q                        |                | Name SEARCH                     |  |
|--------------------------|----------------|---------------------------------|--|
| NAME                     | TYPE           | ORGANISATION                    |  |
|                          |                |                                 |  |
| Card EMS Processor       | card ems       | Store Stockholm                 |  |
| Card EMS Processor       | card ems       | Store Dallas                    |  |
| Card Payreto Processor   | card payreto   | Store Dallas                    |  |
| Card Payvision Processor | card payvision | Store Paris                     |  |
| Card Payvision Processor | card payvision | Store New York                  |  |
| Card Vantiv Processor    | card vantiv    | Store New York                  |  |
| Giropay - PPRO Test      | giropay ppro   | Dimebox                         |  |
| Ideal EMS Processor      | ideal ems      | Store Amsterdam                 |  |
| Ideal EMS Processor      | ideal ems      | Store Paris                     |  |
| Ideal Ideal Processor    | ideal ideal    | Store Amsterdam                 |  |
| Klarna Klarna Processor  | klama klama    | Store Paris                     |  |
| Klarna Klarna Processor  | klarna klarna  | Store Helsinki                  |  |
| Klarna Klarna Processor  | klarna klarna  | Store Kopenhagen                |  |
| Klarna Klarna Processor  | klarna klarna  | Store Stockholm                 |  |
| PayPal PayPal Processor  | paypal paypal  | Store Berlin                    |  |
| PayPal PayPal Processor  | paypal paypal  | Store Paris                     |  |
| PayPal PayPal Processor  | paypal paypal  | Store New York                  |  |
| Payvision Training       | card payvision | Training                        |  |
| SEPA SlimPay Processor   | sepa slimpay   | Store Brussel                   |  |
| SEPA SlimPay Processor   | sepa slimpay   | Store Paris                     |  |
| Sofort Sofort Processor  | sofort sofort  | Store Berlin                    |  |
| Sofort Sofort Processor  | sofort sofort  | Store Paris                     |  |
| iDEAL SlimPay Processor  | ideal slimpay  | Store Brussel                   |  |
| test                     | card payvision | Acquirer                        |  |
|                          |                |                                 |  |
|                          |                |                                 |  |
|                          |                | CLEAR FILTERS ADD NEW PROCESSOR |  |
|                          |                |                                 |  |